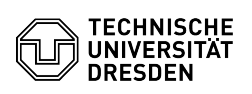

## Login to the terminal server

03.07.2024 11:21:57

| E |    | Δ_( | rti | kel | -Δι | icd | ru  | ck         |
|---|----|-----|-----|-----|-----|-----|-----|------------|
|   | AY | - H |     | VCI | -Au | 15U | I U | <b>U</b> N |

|                                                                                                    |                                                                                                    |                        | FAQ-Artikel-Ausdruck  |  |  |  |  |  |  |  |  |
|----------------------------------------------------------------------------------------------------|----------------------------------------------------------------------------------------------------|------------------------|-----------------------|--|--|--|--|--|--|--|--|
| Kategorie:                                                                                                    | Weitere Dienste::PC-Pool                                                                                                    | Bewertungen:           | 0                     |  |  |  |  |  |  |  |  |
| Status:                                                                                                    | öffentlich (Alle)                                                                                                    | Ergebnis:              | 0.00 %                |  |  |  |  |  |  |  |  |
| Sprache:                                                                                                    | en                                                                                                    | Letzte Aktualisierung: | 11:11:32 - 19.04.2024 |  |  |  |  |  |  |  |  |
|                                                                                                    |                                                                                                    |                        |                       |  |  |  |  |  |  |  |  |
| Schlüsselwörter                                                                                                    |                                                                                                    |                        |                       |  |  |  |  |  |  |  |  |
| Remote Terminalserver Windows Login                                                                                                    |                                                                                                    |                        |                       |  |  |  |  |  |  |  |  |
|                                                                                                    |                                                                                                    |                        |                       |  |  |  |  |  |  |  |  |
| Lösung (öffentlich)                                                                                                    |                                                                                                    |                        |                       |  |  |  |  |  |  |  |  |
| Login on Windows and macOS                                                                                                    |                                                                                                    |                        |                       |  |  |  |  |  |  |  |  |
| Log in with an existing VPN connection ([1]HowTo via OpenVPN) at<br>[2]https://rds.zih.tu-dresden.de with your ZIH login and your password.                                                                                                    |                                                                                                    |                        |                       |  |  |  |  |  |  |  |  |
| Screenshot of the terminal server login window in the browser                                                                                                    |                                                                                                    |                        |                       |  |  |  |  |  |  |  |  |
| As a working resource, please select the Office Collection. Other collections that may be available are not currently intended for productive use.                                                                                                    |                                                                                                    |                        |                       |  |  |  |  |  |  |  |  |
| Screenshot of the list of a                                                                                                    | vailable terminal servers                                                                                                    |                        |                       |  |  |  |  |  |  |  |  |
| You can choose under settings (gear icon) if you want to use the collection in the browser or as RDP connection - please make this decision before you click on the collection icon.                                                                                                  |                                                                                                    |                        |                       |  |  |  |  |  |  |  |  |
| Screenshot of the settings for using the terminal servers<br>Terminal server in the browser                                                                                                    |                                                                                                    |                        |                       |  |  |  |  |  |  |  |  |
| If you decide to establish the session via the browser, you will be asked in<br>the following window whether you want to allow access to local resources -<br>please select Allow (Zulassen) here.                                                                                    |                                                                                                    |                        |                       |  |  |  |  |  |  |  |  |
| Screenshot of the access                                                                                                    | Screenshot of the access query for local resources                                                                                                    |                        |                       |  |  |  |  |  |  |  |  |
| Your connection will now b                                                                                                    | e established in the browser.                                                                                                    |                        |                       |  |  |  |  |  |  |  |  |
| Screenshot with display d                                                                                                    | uring connection setup                                                                                                    |                        |                       |  |  |  |  |  |  |  |  |
| If an error occurs when es<br>cache (Windows: CTRL+F5<br>private tab.                                                                                                    | f an error occurs when establishing a connection, please delete the browser<br>cache (Windows: CTRL+F5, Mac: Cmd + Option + E), or alternatively use a<br>private tab. |                        |                       |  |  |  |  |  |  |  |  |
| Terminal server with Windows remote desktop function (Windows users only).                                                                                                    |                                                                                                    |                        |                       |  |  |  |  |  |  |  |  |
| If you decide to connect via the remote desktop function of Windows, please<br>save the RDP file first and execute it afterwards.                                                                                                    |                                                                                                    |                        |                       |  |  |  |  |  |  |  |  |
| When opening the file you will be asked if you trust the connection - please confirm this by clicking Connect (Verbinden).                                                                                                    |                                                                                                    |                        |                       |  |  |  |  |  |  |  |  |
| Screenshot of Windows trust query for remote connections                                                                                                    |                                                                                                    |                        |                       |  |  |  |  |  |  |  |  |
| In the following window, authenticate yourself with dom\YOUR ZIH-Login and password - the connection will then be established.                                                                                                    |                                                                                                    |                        |                       |  |  |  |  |  |  |  |  |
| Screenshot of the Windows dialogue for entering the login information Login<br>using Ubuntu                                                                                                    |                                                                                                    |                        |                       |  |  |  |  |  |  |  |  |
| Connect to the TU Dresder                                                                                                    | n VPN ([3]HowTo via OpenVPN).                                                                                                    |                        |                       |  |  |  |  |  |  |  |  |
| The login in the browser is identical to the one in Windows.                                                                                                    |                                                                                                    |                        |                       |  |  |  |  |  |  |  |  |
| To create a session with xfreerdp and the downloaded RDP file please open a terminal first and enter the following command line:                                                                                                    |                                                                                                    |                        |                       |  |  |  |  |  |  |  |  |
| xfreerdp /home/lhrHomeverzeichnis/Downloads/Office-Collection.rdp /u:ZIH-Login<br>/gu:ZIH-Login /gd:dom.tu-dresden.de -sec-rdp -sec-tls /gt:http /cert-ignore                                                                                                    |                                                                                                    |                        |                       |  |  |  |  |  |  |  |  |
| <ol> <li>https://faq.tickets.tu-dresden.de/otrs/public.pl?Action=PublicFAQSearch;Subaction=Search;Keyword=OpenVPN</li> <li>https://rds.zih.tu-dresden.de</li> <li>https://faq.tickets.tu-dresden.de/otrs/public.pl?Action=PublicFAQSearch;Subaction=Search;Keyword=OpenVPN</li> </ol> |                                                                                                    |                        |                       |  |  |  |  |  |  |  |  |